## 1. Включение питания

Выключенная камера включается путём нажатия и улержания кнопки переключения витания. При этом загорается инликаторная пампа и на экране встроенного окуляра появляется экранная заставка.

#### Выключение питания

Включенный прибор выключается тем нажатия и удержания кнопки переключения питания в течение 3 секунд.

#### 3. Режим ожидания

Включенный прибор при кратковременном нажатии кнопки переключения питания переходит в режим ожидания и индикаторная лампа начинает мигать. При повторном кратковременном нажатии кнопки переключения питания прибор переходит из режима ожидания обратно в обычный (рабочий) режим.

#### 4. Регулировка диоптрий

Регулятор окуляра помогает получить предельно чёткое изображение в зависимости от состояния зрения конкретног человека.

## 5. Переключение режимов изображения

При кратковременных нажатиях кнопки переключения режима изображения, режим переключается в последовательности: white hot [горячий белый] black hot (горячий чёрный) – red hot (горячий красный) – pseudo color [цветной] – target highlight [выделение цели]

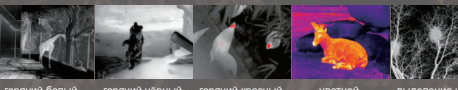

орячий чёрный горячий красный

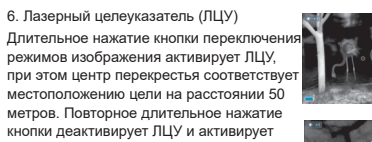

кнопки деактивирует ЛЦУ и активирует прицельную сетку. Через функцию калибровки прицельной сетки в главном меню можно настроить попожение прицельной сетки. Нажмите и удерживайте кнопку переключения режимов изображения ещё

раз, чтобы деактивировать прицельную сетку.

Пифровой зум

При кратковременных нажатиях кнопки ×2/×4 циклически переключается в последовательности: 1x - 2x - 4x

#### 8. Сохранение изображения

Для того чтобы сделать снимок, кратковременно нажмите кнопку фотографирования, для видеосъёмки нажмите и удерживайте кнопку, в правом верхнем углу появится мигающий значок видеозаписи. Для выхода из режима видеозаписи и сохранения видео снова нажмите и удерживайте ту же кнопку.

## 9. Стадиометрический дальномер

При одновременном нажатии и удержании кнопок цифрового зума и переключения режимов изображения включается режим стадиометрического дальномера. В этом

режиме кратковременно нажимайте и удерживайте кнопку переключения режимов изображения, чтобы отрегулировать диапазон выбора объекта. Расстояние до человека (объект высотой 1.7 м), кабана

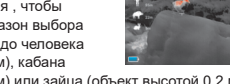

(объект высотой 0.9 м) или зайца (объект высотой 0.2 м) измеряется и отображается слева от соответствующего значка.

## ЭЛЕМЕНТЫ КОНСТРУКЦИИ. СРЕДСТВА ИНДИКАЦИИ И ОРГАНЫ УПРАВЛЕНИЯ

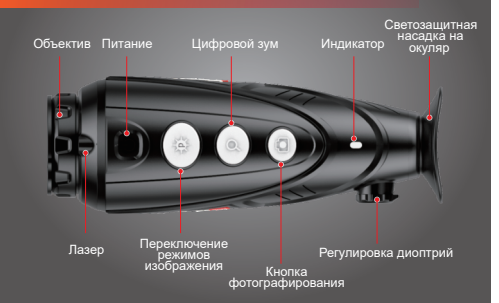

10. Отспеживание теплоизлучающего объекта При одновременном нажатии кнопок переключения режимов изображения и фотографирования включается функция отслеживания теплоизлучающего объекта. На экране будут отображаться и отспеживаться объекты, температура которых

наиболее высока.

11. Меню настройки

Для входа в меню нажмите и удерживайте кнопку цифрового зума. Переключайте пункты меню кнопками переключения режима изображения или фотографирования. Пользуйтесь кнопкой цифрового зума для изменения заданных на текуший момент значений параметров (WiFi/ яркость экрана/ переключение аналогового видеосигнала/ режим калибровки/ картинка в картинке/ электронный компас/ датчик движения и др. Для выхода из меню нажмите и удерживайте кнопку цифрового зума.

#### 12 WiFi

Включите функцию WiFi устройства в главном меню и полключите телефон к сети WiFi. Название сети WiFi -Еуе хххххх, пароль по умолчанию - 12345678. После успешного подключения к сети Wi-Fi приложение. установленное на телефоне, можно использовать для операций в реальном времени, таких как фотосъёмка и запись вилео

#### 13. Вилеовыхол

Включите аналоговый видеовыход через меню. В нижнем правом углу изображения появится значок вилеовыхода. после чего аналоговый видеоматериал можно будет выводить на монитор по специальному видеокабелю через МСХ-порт.

## 14. Калибровка

Качество изображения можно улучшать путём ручной калибровки. Для этого предусмотрены 2 режима: В (background [фон]) и S (shutter [затвор]), переключаемые в меню. Для активирования ручной коррекции одновременно нажмите кнопки цифрового зума и фотографирования.

Еспи выбран режим коррекции В. объектив должен быть закрыт крышкой.

#### 15. Картинка в картинке (PIP)

Когда функция PIP включена. вверху по центру экрана появляется небольшое окно. показывающее центральную область изображения цели. увеличенную в 2 раза.

#### 16. Цифровой компас

Включите функцию цифрового компаса в главном меню, и он отобразится в центре верхней части экрана. указывая текущее направление.

#### 17. Датчик движения

Включите функцию датчика лвижения в главном меню, и он будет отображаться в правой части экрана. показывая значения угла крена и угла тангажа. Из них горизонтальная шкала показывает угол крена, а вертикальная шкала - угол тангажа.

# 18. Дополнительно

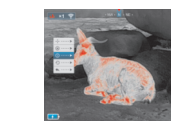

Для доступа к функциям лополнительного меню кратковременно нажмите кнопку цифрового зума. Среди них: функция калибровки прицельной сетки и компаса, информация о системе заводские настройки, возврат к главному меню и др.

#### 19. Коррекция прицельной сетки

В интерфейсе коррекции прицельной сетки нажмите кнопку цифрового зума, чтобы переключиться между регулировкой вверх-вниз и влево-вправо. Кратковременным нажатием кнопки переключения режимов изображения и кнопки фотографирования, отрегулируйте положение сетки. Нажмите и удерживайте кнопку цифрового зума. чтобы сохранить заданное положение прицельной сетки и выйти из интерфейса коррекции прицельной сетки.

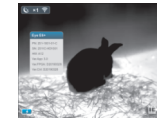

#### 21. Заволские настройки

Для возврата к заволским настройкам кратковременно нажмите кнопку цифрового зума. С помощью кнопок переключения режимов изображения или фотографирования выберите опции «ла» или «нет». Подтвердите свой выбор кратким нажатием кнопки цифрового зума. Поспе этого спелующим настройкам булут присвоены значения: режиму изображения - горячий белый, яркости - уровень 2, режиму калибровки - S.

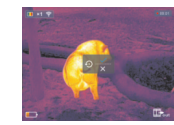

#### 22. Зарядка

Если индикатор светится красным, это означает, что заряд аккумулятора недостаточен. Заряжайте аккумулятор своевременно.

Вы можете зарялить прибор с помощью USB-кабеля. подключив его к источнику питания или с помощью портативного зарядного устройства соответствующего типа. Во время зарядки индикаторная пампа светится жёптым, а по завершении зарядки - зелёным.

23. Просмотр записанных фото- и видеоматериалов

После подключения прибора к компьютеру с помощью USB-кабеля содержание памяти прибора (включая фотографии и видео) можно просматривать на компьютере.

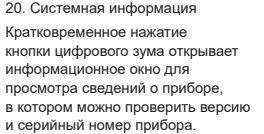

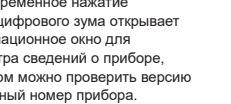

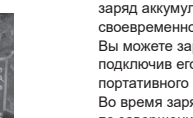

| Eye IIV2.0 Series                                                    |                |               |             |               |  |
|----------------------------------------------------------------------|----------------|---------------|-------------|---------------|--|
| Модель                                                               | E3Plus<br>V2.0 | E3Max<br>V2.0 | E6+<br>V2.0 | E6Pro<br>V2.0 |  |
| Разрешение<br>матрицы                                                | 384×288 640>   |               | ×512        |               |  |
| Размер<br>пикселя, um                                                | 12             |               |             |               |  |
| Іепловая чувст-<br>вительность, мК                                   | ≤50            |               |             |               |  |
| Частота<br>кадров, Гц                                                | 50             |               |             |               |  |
| Диаметр<br>объектива, мм                                             | 25             | 35            |             | 50            |  |
| Поле зрения, °                                                       | 10.5×7.9       | 7.5×5.7       | 12.5×10.0   | 8.8×7.0       |  |
| Дисплей                                                              | 1280×960 LCOS  |               |             |               |  |
| Лазер*, нм                                                           | 650            |               |             |               |  |
| Оптическая кратность, ×                                              | 2.5            | 3.5           | 2.1         | 3.0           |  |
| Цифровой<br>зум, ×                                                   | 2/4            |               |             |               |  |
| Время работы<br>батареи*, ч                                          | ≤7             |               | ≤           | ≤6            |  |
| Объём<br>встроенной<br>памяти, Гб                                    | 16             |               |             |               |  |
| Вес, г                                                               | <420           |               |             | <500          |  |
| Габариты, мм                                                         | 181×65×64      | 186×65×64     | 188×65×64   | 202×65×64     |  |
| Дальность<br>обнаружения<br>цели, М<br>(Цель:1.7м×0.5м,<br>P(n)=99%) | 1298           | 1818          |             | 2597          |  |

- \* Применение лазера и прицельной сетки может быть ограничено местными законами.
- \* Фактическое время работы зависит от интенсивности передачи данных по Wi-Fi и использования встроенного видеорекордера.
- \* Технические характеристики устройства могут быть изменены без предварительного уведомления владельца.

# ВНИМАНИЕ

1. Номинальное зарядное напряжение для данного прибора - 5 В. При снижении уровня заряда выполняйте зарядку своевременно, чтобы избежать сокращения срока службы из-за чрезмерной разрядки аккумулятора.

2. Тепловизионный монокуляр не рекомендуется использовать долгое время при высокой температуре. Если рабочая температура будет слишком высокой. то тепловизор перейлёт в состояние зашиты и автоматически выключится.

3. Рекомендуется использование при температурах от -10°С до +50° С.

4. При использовании во время выпаления осалков крышка USB/MCX-порта должна быть плотно закрыта.

5. Ни при каких обстоятельствах (независимо от того. включено питание или нет) не подвергайте тепловизор прямому воздействию интенсивного излучения солнца. лазера и т.д. В противном случае возможно необратимое повреждение прибора.

6. Режим коррекции В уменьшает частоту автоматичской коррекции затвора после стабилизации состояния устройства. В случае ухудшения изображения одевайте на объектив крышку, после чего выполняйте ручную коррекцию фона.

7. Если прибор не используется в течение длительного времени, во время хранения его следует заряжать по крайней мере каждые 2 месяца и хранить в сухом и вентилируемом помешении.

8. Не направляйте лазер в глаза.

9. Применение лазера и прицельной сетки может быть ограничено местными законами.

10. Не заряжайте прибор при температуре выше 40°С.

# Свидетельство о продаже Тепловизионный монокуляр Хеуе Молепь: Серийный номер: Соответствует технической документации предприятия-изготовителя и признан годным для эксплуатации.

Дата продажи « » 20 г.

# OTMETKA O PEMOHTE

Серийный номер М.П.

Гарантийный талон

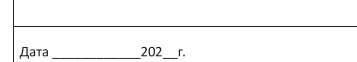

Серийный номер М.П. Гарантийный талон

202 г. Дата

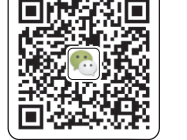

WeChat Official Account

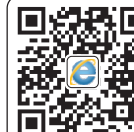

Official Website

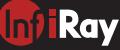

Eyell V2.0 Series ТЕПЛОВИЗИОННЫЙ МОНОКУЛЯР

# КРАТКОЕ РУКОВОДСТВО ПОЛЬЗОВАТЕЛЯ

2020.06

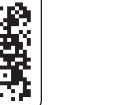

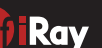

IRay Technology Co., Ltd.

Ray